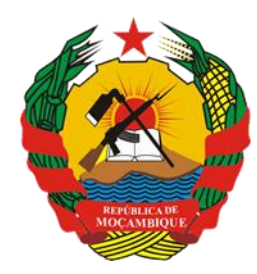

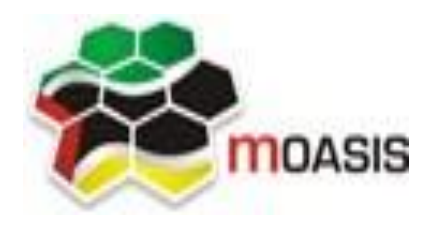

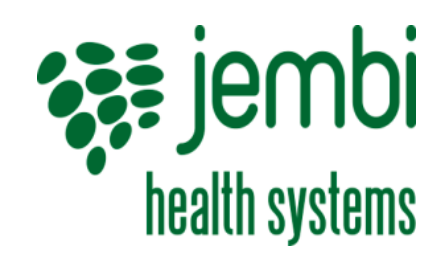

República de Moçambique

MINISTÉRIO DA SAÚDE Direcção de Planificação e Cooperação Departamento de Informação para a Saúde MOZAMBICAN OPEN ARCHITECTURES, STANDARDS AND INFORMATION SYSTEMS Avenida Julius Nyerere, n° 3326 – Condomínio Diplomatic Village, Casa n° 1 Tels: 21902424 - 823069636 - 843069636 web: http://www.moasis.org.mz - Maputo – Moçambique Physical Address Unit D11, Westlake Square, Bell Crescent, Westlake, Cape Town Postal Postnet Suite 280, Private Bag X26, Tokai 7966, South Africa Tel+27 (0)21 701 0939 Fax+27 (0)21 701 1979
E-mai linfo@jembi.org

Website: www.jembi.org

## Manual Rápido de Utilizador

SISMA – Sistema de Informação de Saúde para Monitoria e Avaliação

Data: Novembro de 2014

Versão 2.0

### Agradecimentos

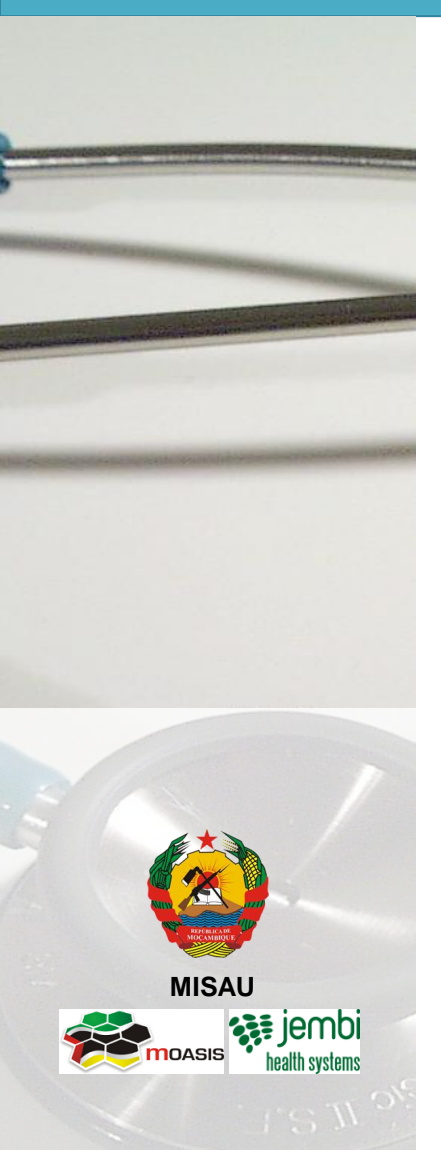

A MOASIS (mozambican open architectures, standards and information systems) expressa os seus agradecimentos a:

- Jembi Health Systems;

- Departamento de Informação para a Saúde do Ministério da Saúde da República de Moçambique;

 Pessoal das Direcções Provinciais de Saúde e respectivos Serviços Distritais de Saúde, Mulher e Acção Social (SDSMAS), em particular os técnicos dos Núcleos de Estatística e Planificação (NEPs) e Médicos Chefes
 Distritais de Saúde incluindo o pessoal das unidades sanitárias envolvidas.

- CDC (U.S. Centers for Disease Control and Prevention).

 - e a todos aqueles que directa ou indirectamente contribuíram pessoal ou institucionalmente e de forma desinteressada mas preciosa para a produção e divulgação do presente manual e para o sucesso deste projecto em geral.

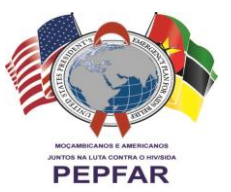

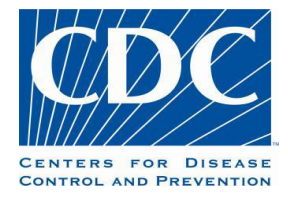

"O desenvolvimento do presente manual e do respectivo projecto beneficiaram do apoio do Acordo de Cooperação entre o Departamento de Saúde e Serviços Humanos, Centros para o Controle de Doenças e Prevenção - Divisão de HIV/SIDA Global e Jembi Health Systems/MOASIS [Co-operative Agreement N° U2G/PS002815-02]. O seu conteúdo é da exclusiva responsabilidade dos autores e não representa necessariamente a posição oficial do CDC. "

# Índice

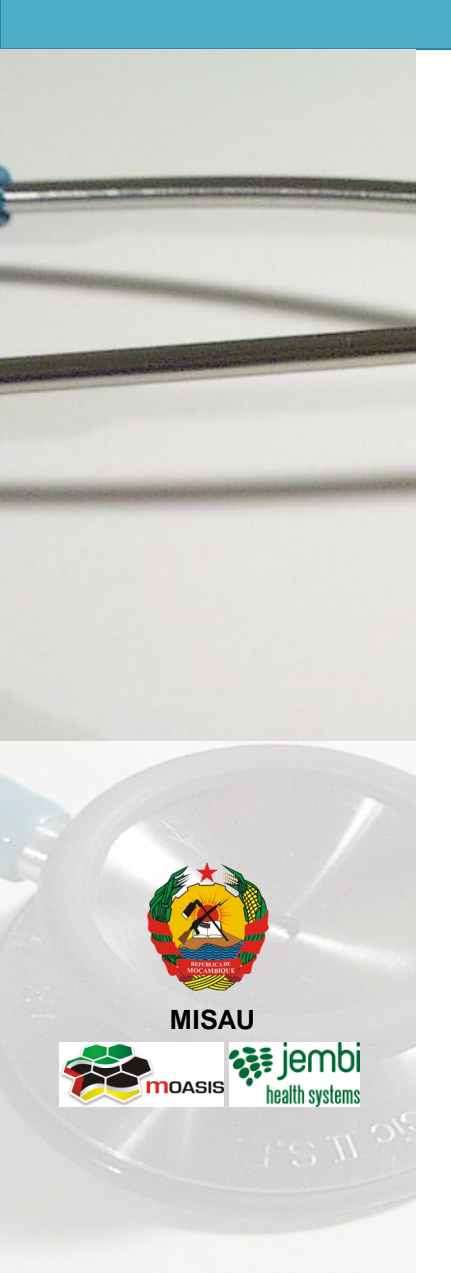

| N° | Capítulo                                   | Pág. |
|----|--------------------------------------------|------|
| 1  | Iniciando com o SIS-MA                     | 4    |
| 2  | Transmissão de Dados                       | 9    |
| 3  | Validação e Controle da Qualidade de Dados | 19   |
| 4  | Retro Informação                           | 27   |
| 5  | Ficha Técnica                              | 30   |

### **1.** Iniciando com o SIS-MA

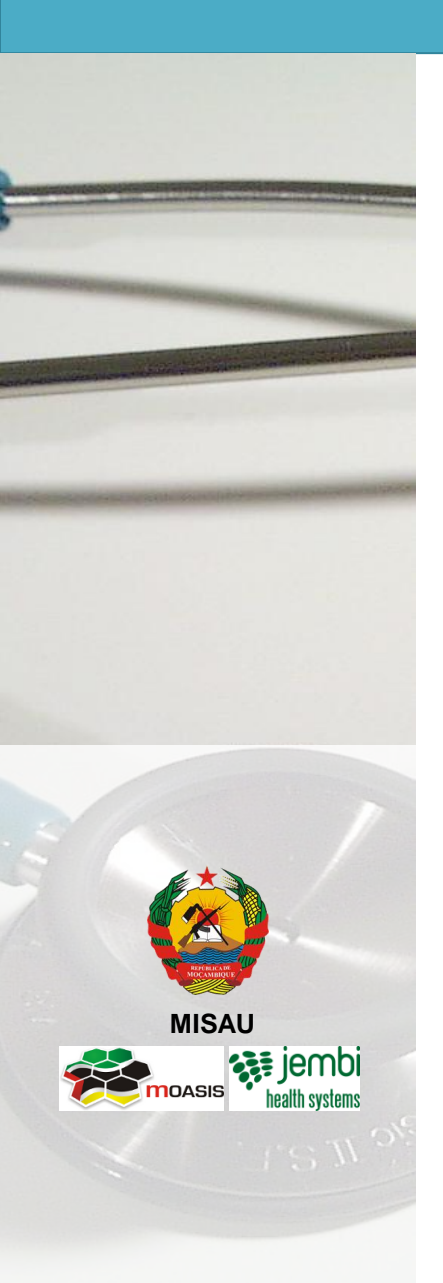

- SIS-MA: O que é e seus Modos
- Utilizadores de Nível Distrital
- Acesso ao SIS-MA
- Suporte ao SISMA

### 1. Iniciando o SISMA O que é e seus Modos

MISAU

O que é o SIS-MA?

SIS-MA significa Sistema de Informação em Saúde e Monitoria e Avaliação, que pretende substituir o "Módulo Básico".

O sistema suporta a recolha, análise, interpretação e disseminação contínua e sistemática dos dados de saúde que são utilizados para definição e monitorização das políticas de saúde pública de Moçambique.

O sistema suporta 4 modos de utilização especificados a seguir, sendo que numa primeira fase será utilizado apenas o modo ON-LINE.

| 1 Modo On-line                                                                                      | 2 Modo Off-line                                                                                                    | 3 Modo Intermitente                                                                                                    | 4 Modo Manual                                                                                                    |
|----------------------------------------------------------------------------------------------------|----------------------------------------------------------------------------------------------------|----------------------------------------------------------------------------------------------------|----------------------------------------------------------------------------------------------------|
| <ul> <li>Existe conectividade à<br/>Internet.</li> <li>Acesso ao SIS-MA através de</li> </ul>       | <ul> <li>Não existe conectividade à<br/>Internet</li> <li>Existe instalação e BD local do<br/>SIS-MA.</li> </ul>      | <ul> <li>Existe conectividade à Internet<br/>mas inconstante.</li> <li>Acesso ao SIS-MA através de<br/>browser e internet.</li> </ul>                                  | <ul> <li>Não existe conectividade à<br/>Internet nem condições<br/>técnicas para modo off-line.</li> <li>Não é instalado o SIS-MA</li> </ul> |
| <ul> <li>Dados são carregados<br/>directamente na BD central<br/>sem recurso a BD local.</li> </ul> | <ul> <li>Dados são carregados<br/>localmente e exportados para<br/>importação na Província ou<br/>Central.</li> </ul> | <ul> <li>Dados são carregados<br/>directamente na BD central.</li> <li>Sistema reage às perdas de<br/>conectividade e não perde os<br/>dados já carregados.</li> </ul> | <ul> <li>Dados são transmitidos à<br/>Província ou Central por vias<br/>manuais e em papel para<br/>posterior carregamento.</li> </ul>       |

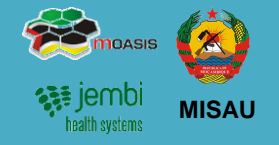

Existem os seguintes perfis que poderão ser associados a utilizadores configurados no sistema:

| Responsável do NEP<br>/Responsável do SIS | Perfil associado a utilizador com privilégios de Operador de Dados Distrital<br>A Função do utilizador será de Introduzir os dados no sistema; Exportar os dados do sistema para<br>o nível Provincial; Aceder ao controlo da informação recebida, consultar os dados submetidos    |
|-------------------------------------------|----------------------------------------------------------------------------------------------------|
| Responsáveis de<br>Programas Distrital    | Perfil associado a utilizador com privilégios de Técnico de Estatística<br>A Função do utilizador será de verificar os dados em papel recebidos das Unidades Sanitárias;<br>alertar o Responsável do SIS em caso de alguma alteração ou correcção necessário nos dados<br>recebidos |
| Director de Saúde<br>(Director SDSMAS)    | Perfil associado a utilizador com privilégios de Técnico de Estatística<br>Tem o papel de efectuar a verificação e validação final dos dados e autorizar o envio da<br>informação a Nível Provincial;                                                                               |
| Médico Chefe                              | Pode ser considerado em alguns Distritos, mas também poderá existir uma figura que possui as responsabilidades de Director e Médico Chefe.<br>Tem o papel de verificação e validação de dados, realizando consultas sobre os mesmos.                                                |

### 1. Iniciando com o SIS-MA Acesso ao SIS-MA

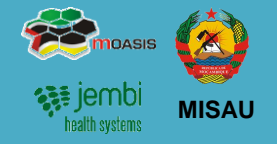

- 1. O acesso ao SIS-MA é feito através do Browser Google Chrome. O seu acesso é via endereço URL.
- 2. Abra o Google Chrome e digite o seguinte endereço e preccione *"Enter"*:

#### http://webmail.misau.gov.mz:8080

NOTA: É necessária a conectividade a internet para que o endereço acima citado consiga ser acedido.

3. É aberta a janela de entrada do SIS-MA. Através do ecrã de login, é possível posteriormente ao utilizador entrar no sistema com o utilizador e password definidos, sendo também possível recuperar password no caso de esquecimento.

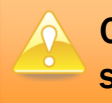

O acesso será dado a partir do administrador do sistema.

4. Após inserção das credencias é apresentado a Janela Inicial do SIS-MA. É apresentado o Dashboard

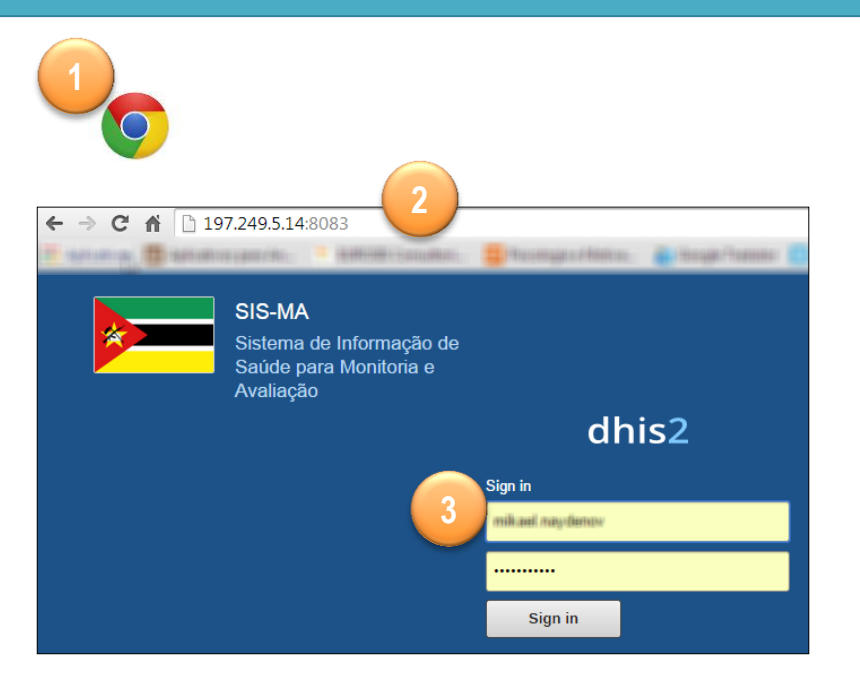

| dhis2           | SIS-MA                                                                        | Арря | 🐣 Perfil  |
|-----------------|-------------------------------------------------------------------------------|------|-----------|
| A Wheel Naythe  | (Actualizar perfil) • Escreva comentário • Partilhar Interpretação            |      |           |
| Perfil Mensagen | s Interpretações Grupos Pesquisa de utilizadors, gráficos, mapas e relatorios |      | Pesquisar |
| Adicionar Gerir | Partilhar < >                                                                 |      |           |
|                 | 4                                                                             |      |           |

### 1. Iniciando com o SIS-MA Suporte ao SIS-MA

 imposs
 imposs

 imposs
 imposs

 imposs
 imposs

 imposs
 imposs

 imposs
 imposs

 imposs
 imposs

**1**. O SIS-MA terá o suporte do MISAU para qualquer dúvida ou dificuldade dos utilizadores.

2. O suporte aos utilizadores será efectuado em 2 linhas definidas hierarquicamente:

- 1. MISAU
- 2. MOASIS/Critical Software

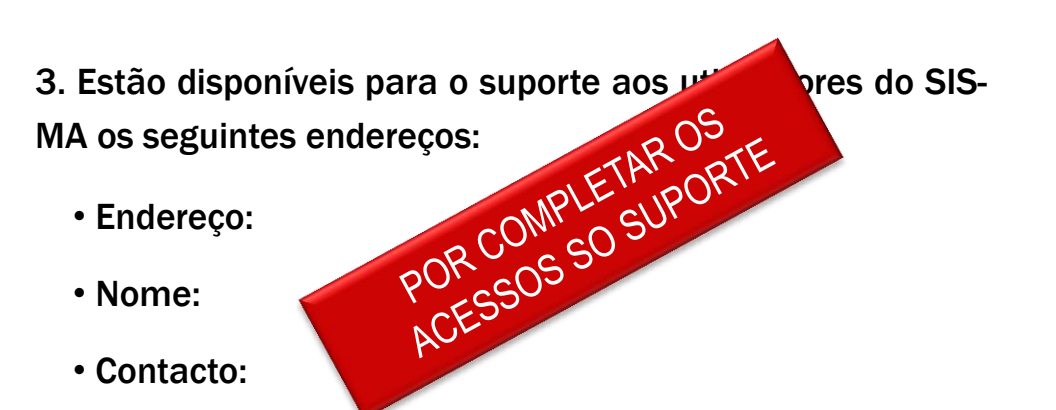

4. Todos os pedidos de suporte serão formalizados, registados e classificados apartir de um sistema de monitoria de pedidos (HelpDesk).

| dhis2             | SIS-MA                                                                         | Аррз | er 🐣 Per |
|-------------------|--------------------------------------------------------------------------------|------|----------|
| internal National | (Actualizar perfil) • Escreva comentário • Partilhar Interpretação             |      |          |
| rfil Mensage      | ns Interpretações Grupos Pesquisa de utilizadors, gráficos, mapas e relatórios |      | Pesquisa |
| icionar Gerir     | Partilhar < >                                                                  |      |          |
|                   |                                                                                |      |          |
|                   |                                                                                |      |          |
|                   |                                                                                |      |          |
|                   |                                                                                |      |          |
|                   |                                                                                |      |          |

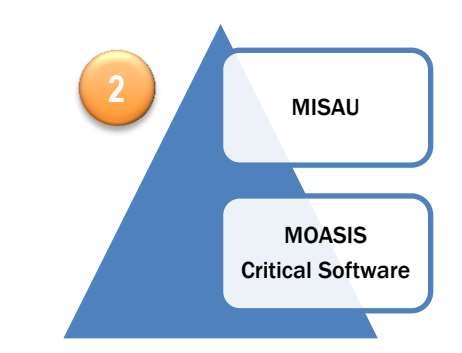

| 4              |                           | OTRS |
|----------------|---------------------------|------|
|                |                           |      |
|                | Bem Vindo a OTRS          |      |
| Palavra-passe: | Autenticação              |      |
|                | Esqueceu a palavra-passe? |      |

### 1. Iniciando com o SIS-MA O Dashboard

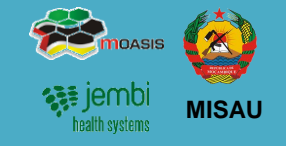

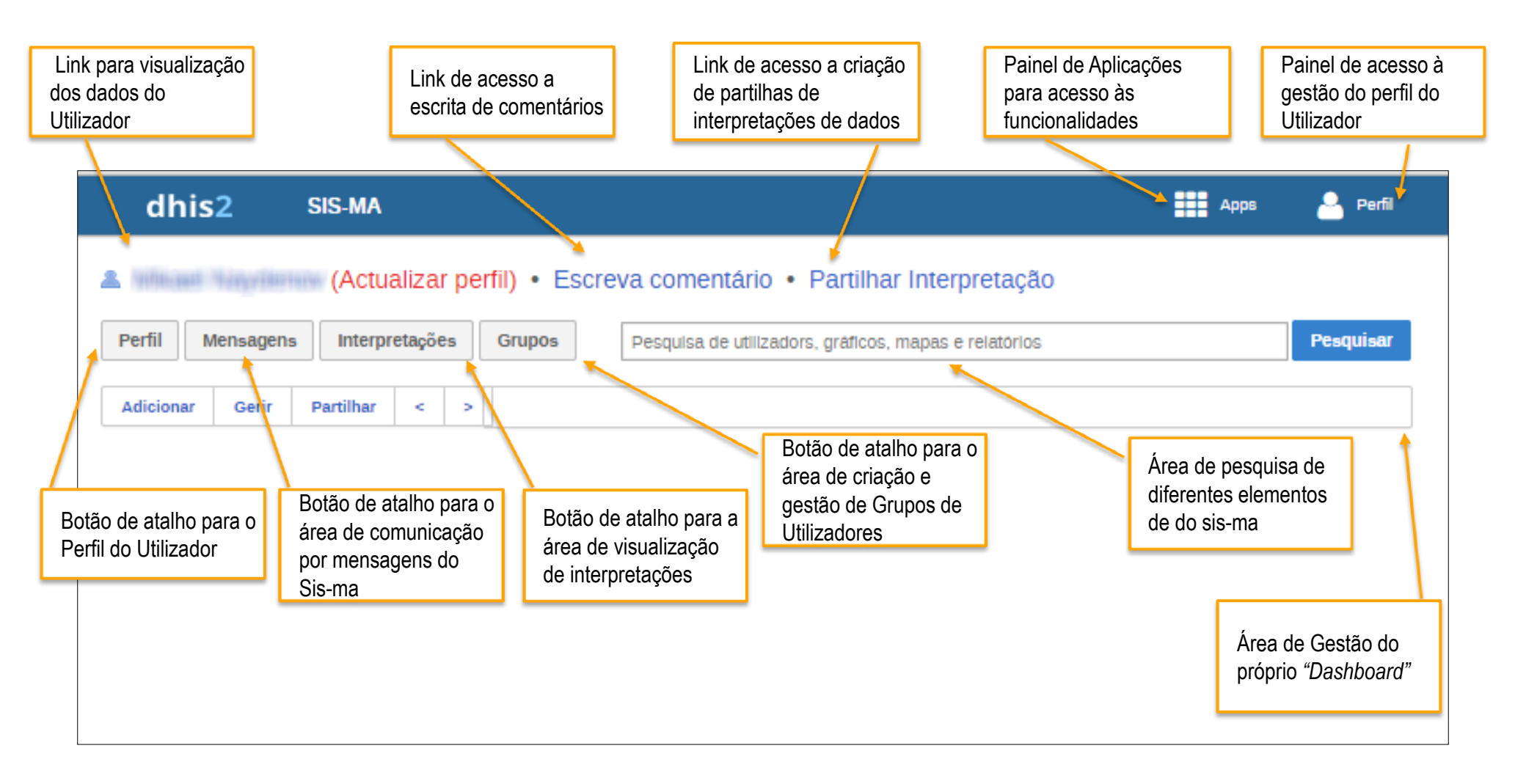

### 2. Transmissão de Dados

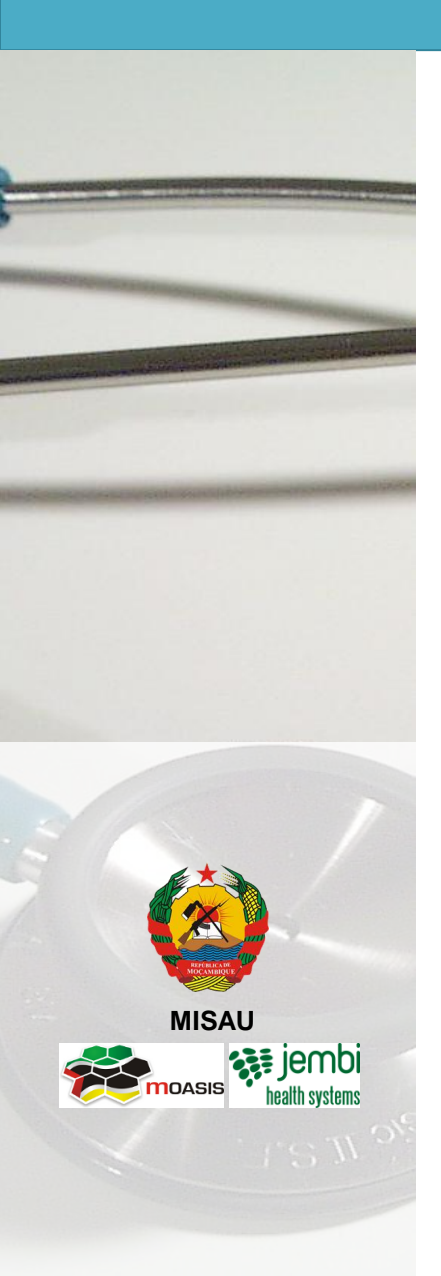

- Descrição do Processo
- Introdução/Alteração de Dados no SIS-MA
- Validação dos Dados no Formulário
- Análise de regras de validação
- Regras de Validação

### 2. Transmissão de Dados Descrição do Processo

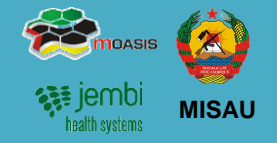

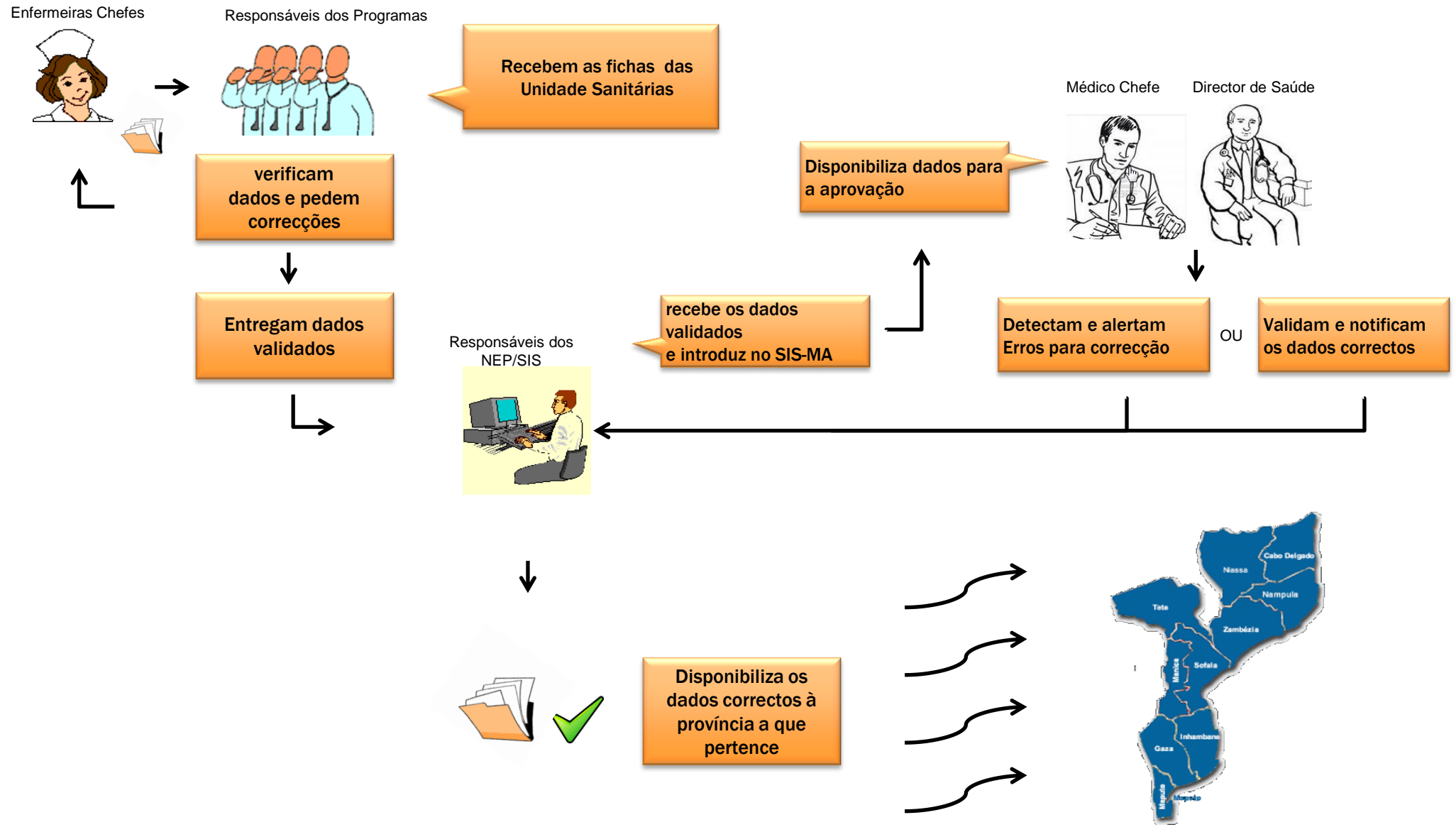

### 2. Transmissão de Dados Introdução/Alteração de Dados no SIS-MA

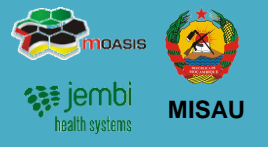

A inserção dos dados no SIS-MA é feita através do preenchimento de formulários (fichas).

Um formulário ou ficha é uma lista de elementos de dados, indicadores e regras de validação, com campos para introduzir os valores.

Os formulários do SIS-MA Reflectem os campos das fichas físicas vindas das unidades sanitárias.

Numa primeira fase, o SIS-MA contempla formulários relativos aos seguintes programas de saúde definidos pelo MISAU:

- Saúde Materno Infantil SMI
- HIV-SIDA
- Programa Alargado de Vacinação PAV
- Programa Nacional de Assistência Médica PNAM
- Saúde Oral
- Vigilância Epidemiológico BES
- Laboratório
- Malária

Os formulários dos programas acima referidos, foram configurados no SIS-MA e validados pelos seus respectivos responsáveis. O SIS-MA poderá no futuro contemplar novos formulários de novos programas de saúde, devendo passar pelo processo oficial de criação, validação e aprovação definido pelo MISAU.

Para introduzir dados no SIS-MA siga os seguintes passos:

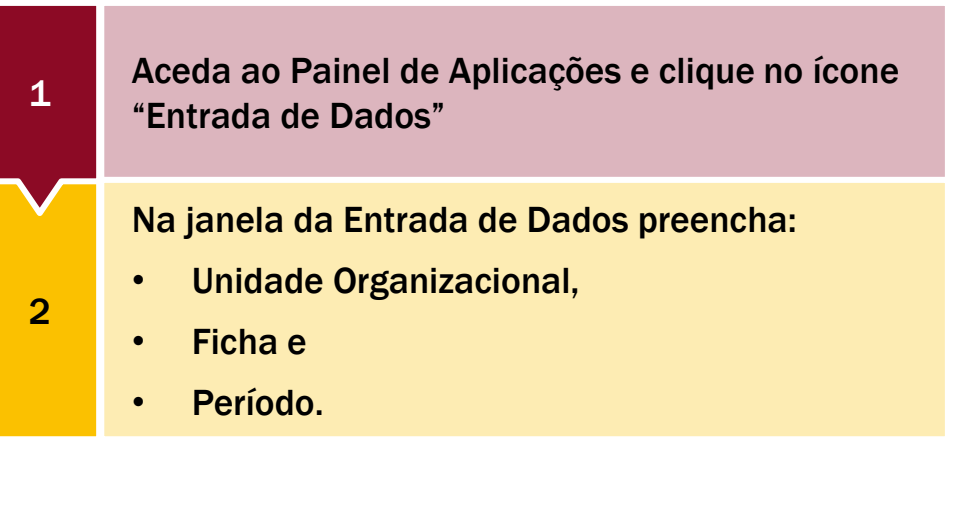

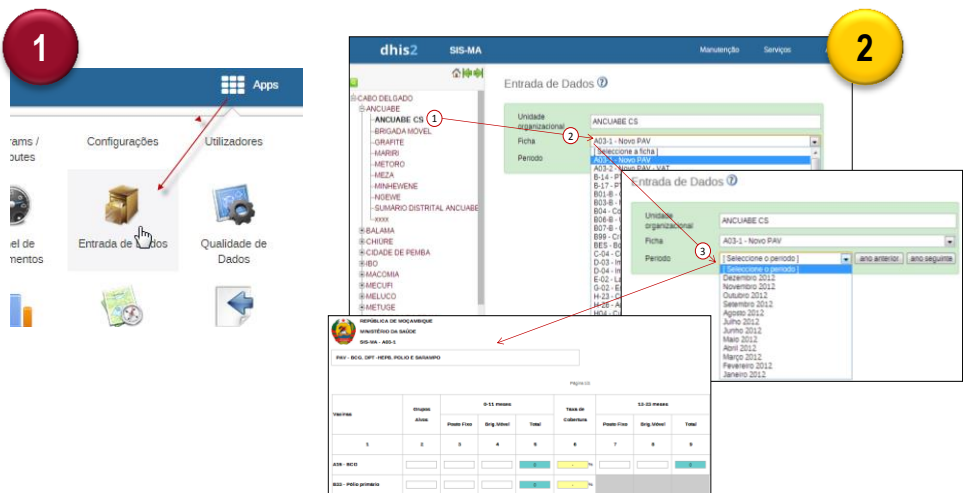

### 2. Transmissão de Dados Introdução/Alteração de Dados no SIS-MA

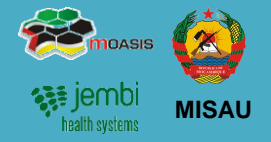

Para introduzir dados no SIS-MA siga os seguintes passos (continuação):

|   | Introduza os dados na Ficha digitando os valores.                                                                                                    |
|---|----------------------------------------------------------------------------------------------------|
| 3 | Use a tecla TAB ou o Rato para se deslocar para o campo seguinte.                                                                                                    |
|   | Para valores incorrectos, aparece uma mensagem pop-<br>up informando o tipo de valor que deve ser inserido.                                                                                  |
|   |                                                                                                    |
| 4 | Se no campo for inserido um valor que é inferior<br>ou superior aos valores mínimo e máximo<br>predefinidos, será mostrada uma mensagem<br>pop-up a informar que o valor está fora da faixa. |

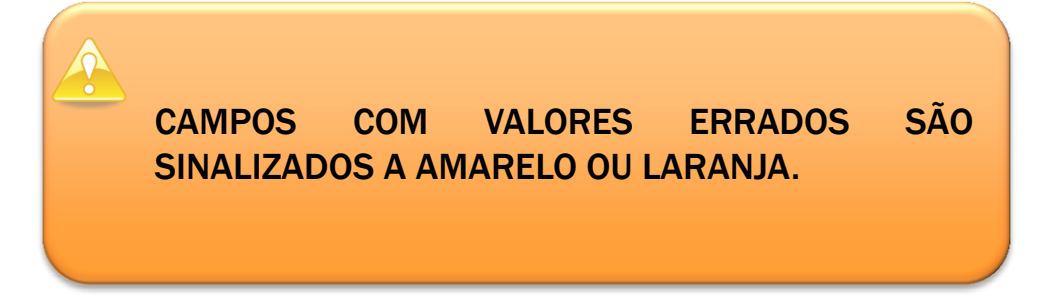

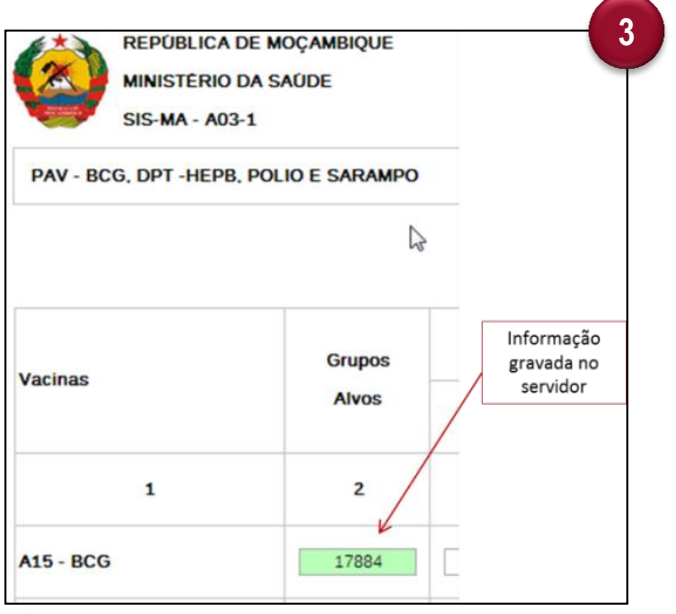

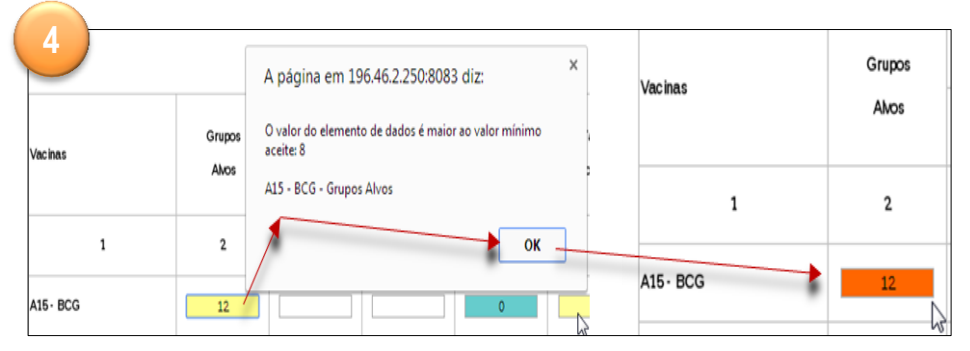

### 2. Transmissão de Dados Introdução/Alteração de Dados no SIS-MA

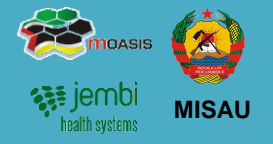

#### Mínimos e Máximos

Ao inserir os dados você pode visualizar os valores de mínimo e máximo para os campos de dados.

Para visualizar os valores do Limites Min e Máx dê dois cliques sobre o Campo que estiver a preencher.

| Limite Min     | 3          |
|----------------|------------|
| Limite Max     | 8          |
| Média          | 12.0       |
| Salvar         | Remover    |
| rdenar por     | xpto xpto  |
| ata armazenada | 2014-01-10 |

#### **Campos Desabilitados**

Quando um campo está desactivado ou desabilitado, significa que o campo não deve ser preenchido. O campo é apresentado em cor cinza.

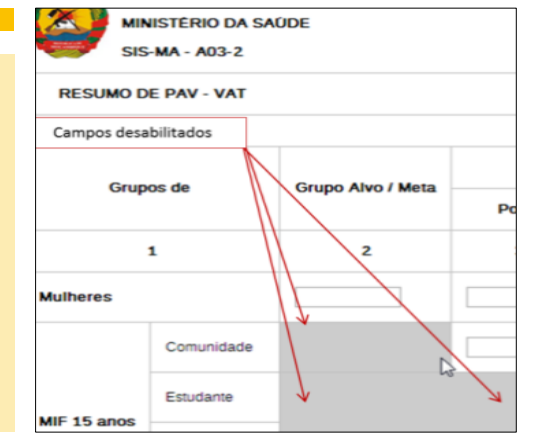

#### Comentários para Acompanhamento

Na janela das propriedades do campo, há também um recurso para rotular ou marcar um valor, ou seja, está reservada uma caixa para inserir comentários e encaminhar o dado preenchido para acompanhamento.

| B33 - Pólio primário - Grupos Alvos (del     | ault)                      | × |
|----------------------------------------------|----------------------------|---|
| Comentário 🗡                                 | Limites Min-Max            |   |
| O valor inserido parece alto de mais, deverá | Limite Min 1               |   |
| ser cuidadosamente analizado                 | Limite Max 400             |   |
|                                              | Média 572.7                |   |
|                                              | Salvar Remover             |   |
|                                              | Ordenar por userm userm    |   |
| Grave comentário                             | Data armazenada 2014-01-10 |   |

Dados para acompanhamento são marcados através da estrela situado no topo da caixa de inserção de comentários.

Dados para acompanhamento podem ser dados com valores que se acham estranhos (muito altos ou muito baixos por exemplo).

### 2. Transmissão de Dados Validação dos Dados no Formulário

Quando tiver concluído o preenchimento de todos os valores disponíveis no formulário, podemos lançar uma verificação de validação dos dados do formulário.

- Clique no botão "Executar Validação" no canto superior direito da janela do Formulário ou na parte inferior (final) da página da Ficha.
- 2. Se houverem erros de preenchimento, estes serão assinalados, informando os valores e campos errados.
- 3. Corrija os campos e volte a executar o botão até verificar que não há erros.
- Quando tiver corrigido os valores de erro e preenchido o formulário, deve clicar no botão "Completo" na parte inferior para registar que o formulário foi completado. Esta informação é usada quando são gerados relatórios de integridade ao nível de distrito, província ou nível nacional.

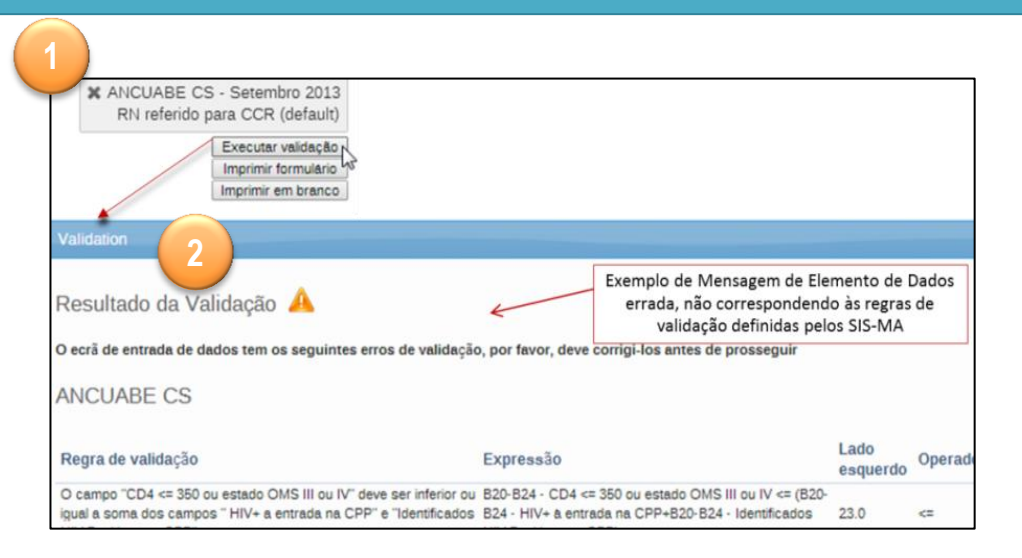

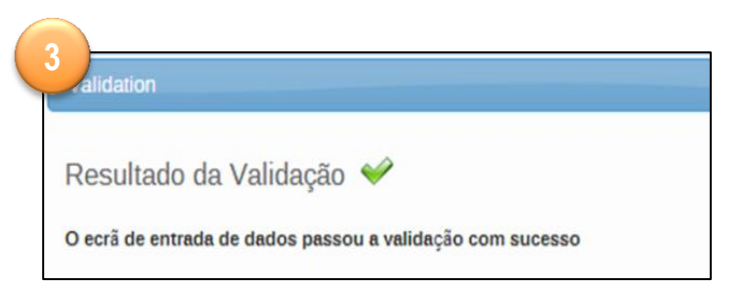

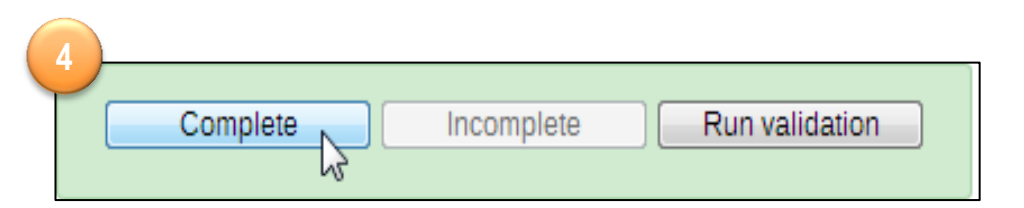

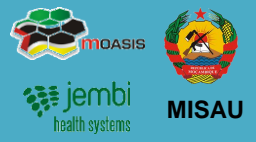

### 2. Transmissão de Dados Uso do Sistema de Mensagens

 impossion

 impossion

 impossion

 impossion

 impossion

 impossion

 impossion

 impossion

 impossion

 impossion

 impossion

 impossion

 impossion

 impossion

 impossion

 impossion

 impossion

 impossion

 impossion

 impossion

 impossion

 impossion

 impossion

 impossion

 impossion

 impossion

 impossion

 impossion

 impossion

 impossion

 impossion

 impossion

 impossion

 impossion

 impossion

 impossion

 impossion

 impossion

 impossion

 impossion

 impossion

 impossion

 impossion

 impossion

 impossion

 impossion

 impossion

 impossion

 impossion

 impossion

 impossion

 impossion

 impossion

 impossion

Depois de registrar os dados nos formulários do SIS-MA o responsável do NEP deve informar ao Médico Chefe e Director de Saúde que os dados já estão disponíveis para análise e validação.

Esta notificação pode ser feito através da funcionalidade mensagens existente no SIS-MA, ou através de email, ou telefonicamente.

Para usar o sistema de mensagens do SIS-MA, dirija-se para a página inicial e prossiga de seguinte forma:

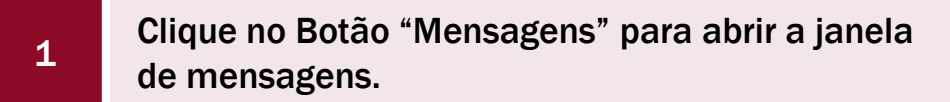

Clique no Botão "Escreva Mensagens".

2

3

Na janela "Escreva nova mensagem", Seleccione os Destinatários da Mensagem.

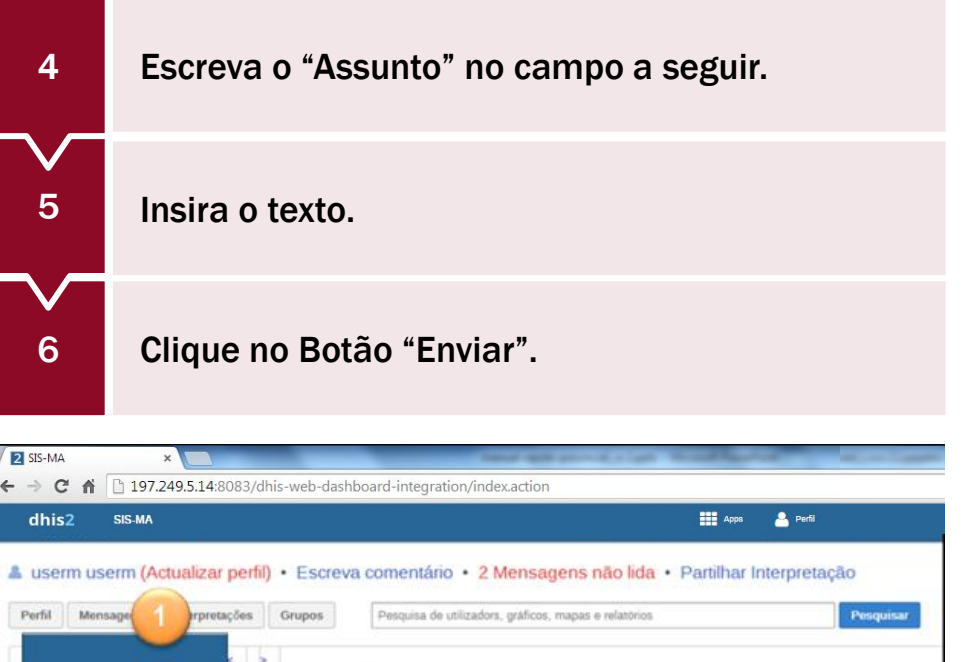

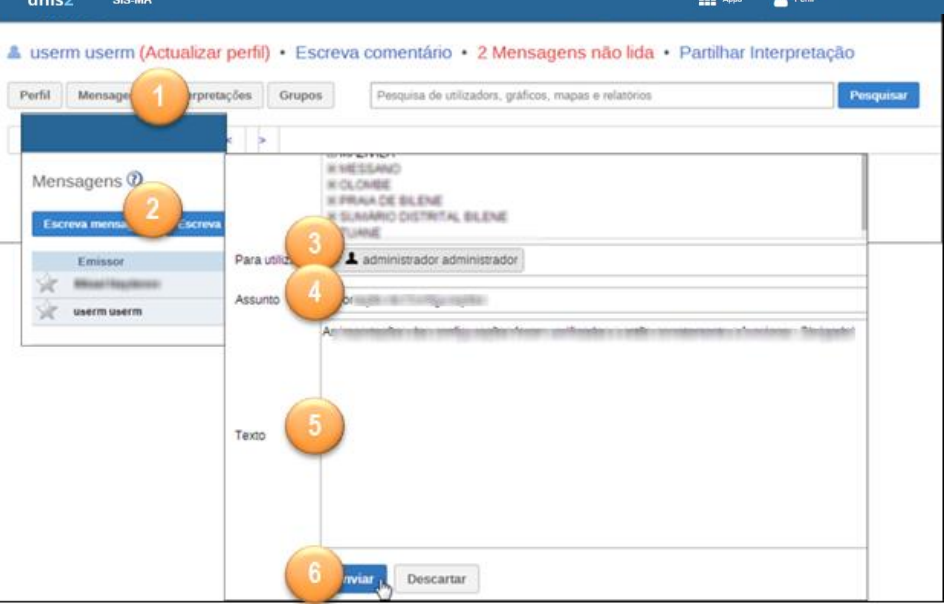

 Impossion
 Impossion

 Impigitation
 Impigitation

 Impigitation
 Impigitation

O SIS-MA disponibiliza várias ferramentas e funcionalidades para analise e validação de dados. Para mais informações consulte o capítulo 3 deste documento.

Uma das ferramentas que o Médico Chefe e Director de Saúde podem usar para analisar os dados é a "Análise de Regras de Validação".

Para aceder às regras de análise de validação siga os seguintes passos:

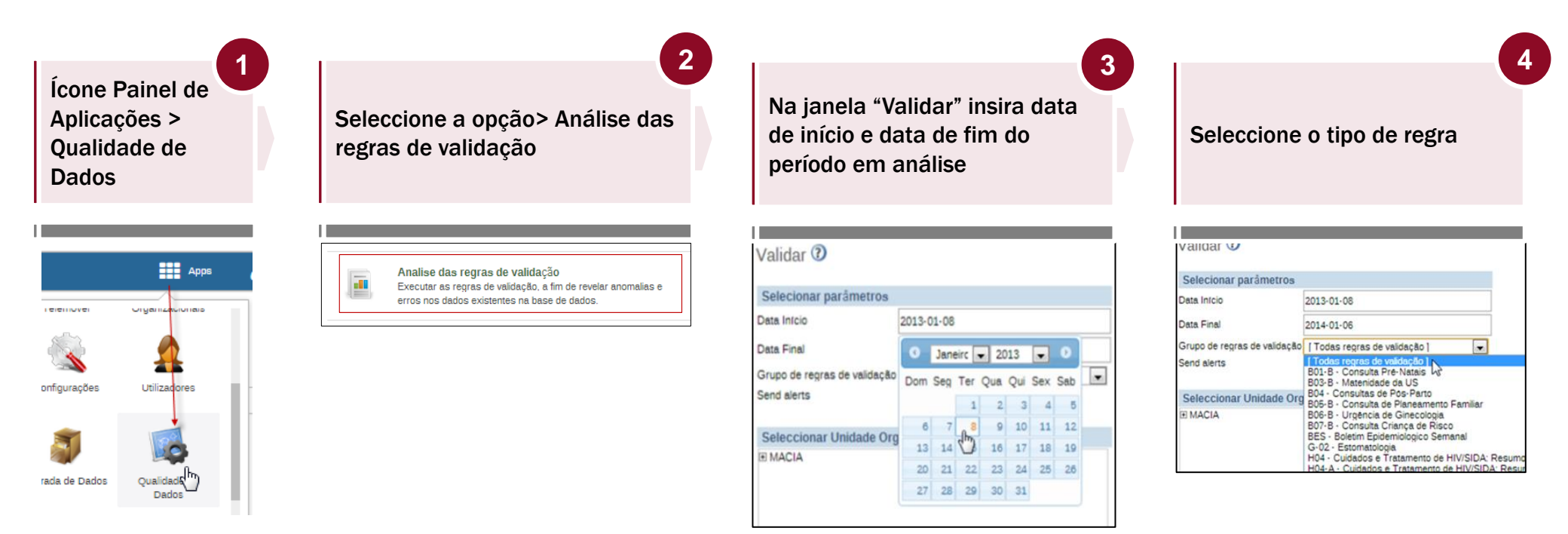

5

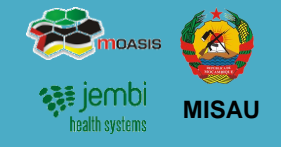

8

Para aceder às regras de análise de validação siga os seguintes passos (Continuação):

Seleccione a unidade organizacional e clique no botão Validado

Visualize os dados com as regras por analisar

Para obter mais detalhes sobre as falhas de validação, clique no ícone "Detalhes" no lado direito.

6

Clique no botão Mensagem para alertar o Responsável de NEP sobre as correcções a fazer.

| Selecionar parâmetros        |                               |  |
|------------------------------|-------------------------------|--|
| Data Infcio                  | 2014-01-06                    |  |
| Data Final                   | 2014-01-06                    |  |
| Grupo de regras de validação | [ Todas regras de validação ] |  |
| Send alerts                  | 8                             |  |
| Seleccionar Unidade Org      | anizacional pai               |  |
|                              |                               |  |
|                              |                               |  |
|                              |                               |  |

| Validar Ø                                       |                |                                                                  |                                                  |                                                            |                                                                                                    |                                        |                                  |                                         |                                                                                                   |                                                                         |
|-------------------------------------------------|----------------|------------------------------------------------------------------|--------------------------------------------------|------------------------------------------------------------|----------------------------------------------------------------------------------------------------|----------------------------------------|----------------------------------|-----------------------------------------|---------------------------------------------------------------------------------------------------|-------------------------------------------------------------------------|
| Validation                                      | alerts - M     | ACIA                                                             |                                                  |                                                            |                                                                                                    |                                        |                                  |                                         |                                                                                                   |                                                                         |
| Deta Infoio:                                    | 2012-01-01     | Des                                                              | arregar como fich                                | eiro PDF                                                   | Descarregar como ficheiro                                                                                                   | Exce                                   |                                  |                                         |                                                                                                   |                                                                         |
| Data Final:                                     | 2014-01-06     | Desi                                                             | arregar como fich                                | eiro CSV                                                   | Realizado                                                                                                    |                                        |                                  |                                         |                                                                                                   |                                                                         |
|                                                 |                |                                                                  |                                                  |                                                            |                                                                                                    |                                        |                                  |                                         |                                                                                                   |                                                                         |
| 18 Valores                                      | s encontrados  |                                                                  |                                                  |                                                            |                                                                                                    |                                        |                                  |                                         |                                                                                                   |                                                                         |
|                                                 |                |                                                                  |                                                  |                                                            |                                                                                                    |                                        |                                  |                                         |                                                                                                   |                                                                         |
|                                                 |                | Desinda                                                          |                                                  | Deneric                                                    |                                                                                                    | Malar                                  | Orrenter                         | Malar                                   | Decesia Te de la                                                                                  | de diseñe                                                               |
| Unidade org                                     | anizacional •  | Período                                                          | Importance •                                     | Descriçi                                                   | ão do lado esquerdo                                                                                                    | Valor                                  | Operador                         | Valor                                   | Descrição do la                                                                                   | ido direito                                                             |
| Unidade org                                     | janizacional + | Periodo<br>Abril 2012                                            | <ul> <li>Importance *</li> <li>Medium</li> </ul> | Descriçi<br>Fizeram 1                                      | io do lado esquerdo<br>º teste HIV                                                                                          | Valor<br>220.0                         | Operador<br>cz                   | Valor<br>125.0                          | Descrição do la<br>HIV desconhecido                                                               | ido direito<br>a entrada                                                |
| Unidade org<br>MACIA<br>MACIA                   | janizacional + | Periodo<br>Abril 2012<br>Abril 2013                              | Medium                                           | Descriçi<br>Fizeram 1<br>820-824                           | šo do lado esquerdo<br>* teste HIV<br>- CD4 < 350 ou OMS II ou IV                                                           | Valor<br>220.0<br>3.0                  | Operador<br><=<br>>=             | Valor<br>125.0<br>35.0                  | Descrição do la<br>HIV desconhecida<br>820-824 - Iniciare                                         | udo direito<br>o a entrada<br>um o TARV                                 |
| Unidade org<br>MACIA<br>MACIA<br>MACIA          | anizacional •  | Periodo<br>Abril 2012<br>Abril 2013<br>Abril 2013                | Medium<br>Medium<br>Medium                       | Descriçi<br>Fizeram 1<br>820-824<br>Fizeram 1              | šo do lado esquerdo<br>* teste HIV<br>< CD4 < 350 ou OMS II ou IV<br>* teste HIV                                            | Valor<br>220.0<br>3.0<br>272.0         | Operador<br>cz<br>>=<br>cz       | Valor<br>125.0<br>35.0<br>254.0         | Descrição do la<br>HIV desconhecida<br>820-824 - Iniciara<br>HIV desconhecida                     | ado direito<br>o é entrada<br>um o TARV<br>o é entrada                  |
| Unidade org<br>MACIA<br>MACIA<br>MACIA<br>MACIA | anizacional •  | Periodo<br>Abril 2012<br>Abril 2013<br>Abril 2013<br>Aposto 2012 | Medium<br>Medium<br>Medium<br>Medium<br>Medium   | Descriçi<br>Fizeram 1<br>820-824<br>Fizeram 1<br>RN que fi | io do lado esquerdo<br><sup>e</sup> teste HIV<br>CD4 < 350 ou OMS II ou IV<br><sup>e</sup> teste HIV<br>ceram proflexie ARV | Valor<br>220.0<br>3.0<br>272.0<br>54.0 | Operador<br>ca<br>>=<br>ca<br>ca | Valor<br>125.0<br>36.0<br>254.0<br>42.0 | Descrição do la<br>HIV desconhecido<br>820-824 - Iniciara<br>HIV desconhecido<br>820 - Grávidas H | ado direito<br>o a entrada<br>um o TARV<br>o a entrada<br>IV positivo e |

| Regra de<br>validação                          |                                                           |                                                     |
|------------------------------------------------|-----------------------------------------------------------|-----------------------------------------------------|
| Nome                                           | Fizeram 1º teste HIV <<br>a entrada                       | = HIV desconhecido                                  |
| Descrição                                      | O campo "Fizeram 10<br>inferior ao campo "HIV<br>entrada" | teste HIV <sup>-</sup> deve ser<br>/ desconhecido & |
| Rule type                                      | Validação                                                 |                                                     |
| Lado esqu                                      | ierdo                                                     |                                                     |
|                                                |                                                           |                                                     |
| Elemento de                                    | dados                                                     | Valor                                               |
| Elemento de<br>Fizeram 1º teste                | e dados<br>e HIV                                          | Valor<br>220                                        |
| Elemento de<br>Fizeram 1º teste<br>Lado direit | e dados<br>e HIV<br>tO                                    | Valor<br>220                                        |
| Elemento de<br>Fizeram 1º teste<br>Lado direit | e dados<br>e HIV<br>LO                                    | Valor<br>220<br>Valor                               |

| Jugens           |                    |                  |                              |            |                   |  |
|------------------|--------------------|------------------|------------------------------|------------|-------------------|--|
| Mensagens 🕖      |                    |                  |                              |            |                   |  |
| Escreva mensagem | Escreva comentário | Caixa de entrada | Dar seguiment                | n Nio ido  |                   |  |
| Emissor          | Assunto            |                  |                              |            | Data.             |  |
| 🔆 Marington      | i teste envio      | 1 (para usem)    |                              |            | 2054-05-08        |  |
| 🔆 usensuen       | texte 3            |                  |                              |            | 2054-01-08        |  |
| N                | de pâginas: 1      |                  | N <sup>a</sup> de linhas por | páginai 50 | ir para pāgina: 1 |  |

### 2. Transmissão de Dados Regras de Validação

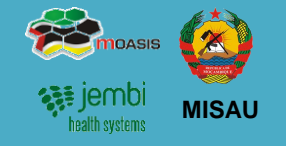

Permitem a validação dos Elementos de Dados, através:

- Expressão associada a um ou mais Elementos de Dados;
- Execução das mesmas sobre os dados já inseridos ou importados nas Unidades Organizacionais;
- São aplicadas na introdução dos dados (Entrada de Dados);
- Devem ser agrupadas em Grupos de Regras para execução nas Unidades organizacionais
- São compostas por elementos de dados separados por um operador matemático

1s Consultas >= B50-B54 - Recebeu REMTIL na 1s CPN

| Validation            |                          | Vuide              |              |                                     | ×               |       |
|-----------------------|--------------------------|--------------------|--------------|-------------------------------------|-----------------|-------|
| Validation Result     | t 🔺                      | ors, please correc | t these befo | proceedin                           | q               |       |
| Validation rule       | Express                  | sion               | Left side    | Operator                            | Right side      |       |
| Camas Maternidade < ( | Camas Pediatria Maternid | ade < Pediatria    | 6.0          | <                                   | 3.0             |       |
|                       |                          |                    |              |                                     | ///             |       |
|                       | Recursos Ma              | terias [Cama       | is]          | Regra                               | de Valid        | lação |
|                       | Filter in section        | Value              |              | Cama                                | s de            |       |
|                       | Maternidade              | 6                  |              | "Maternidade"<br>devem ser inferior |                 |       |
|                       | Medicina                 | 3                  |              |                                     |                 |       |
|                       | Cirurgia/Traumatologia   | 4                  |              | Cama                                | Camas de "Pedia |       |
|                       | Obstetricia/Ginecologia  | 5                  |              |                                     |                 |       |
|                       | Outras                   | 4                  |              |                                     |                 |       |
|                       |                          |                    |              |                                     |                 |       |

Vantagens da definição de Regras de Validação :

- São Desagregadas dos formulários,
- São aplicadas a um ou mais Elementos de Dados/Variáveis;
- Podem ser executadas sobre dados já introduzidos no sistema.

### 3. Validação e Controle de Qualidade de Dados

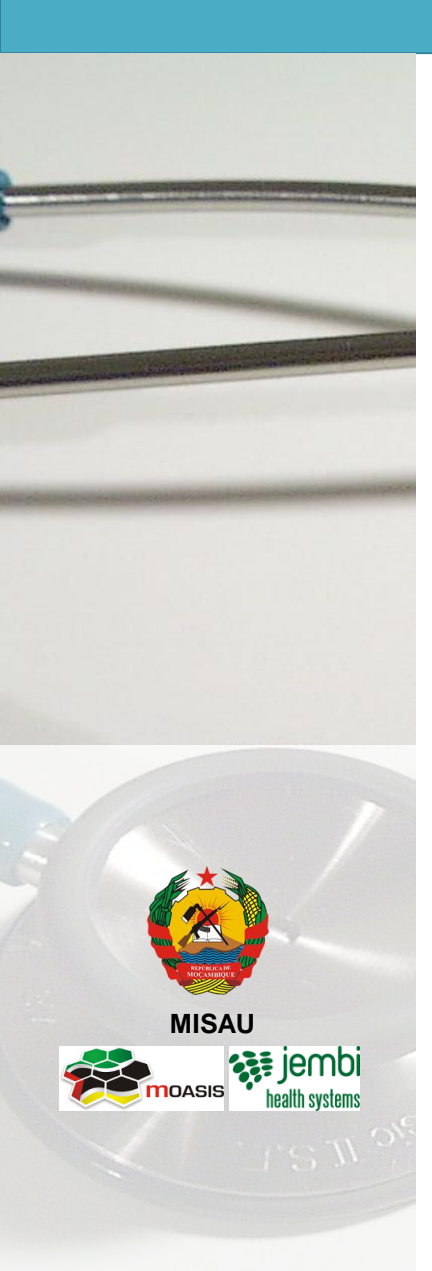

- Descrição do Processo
- Análise de 1ª ordem
- Análise de 2ª ordem
- Disponibilização de Dados após análise de 1ª e 2ª Ordem
- Análise de 3ª Ordem
- Análise de Acompanhamento dos dados

### **3. Validação e Controle de Qualidade de Dados** Descrição do Processo

 Image: Second systems
 Image: Second systems

 Image: Second systems
 Image: Second systems

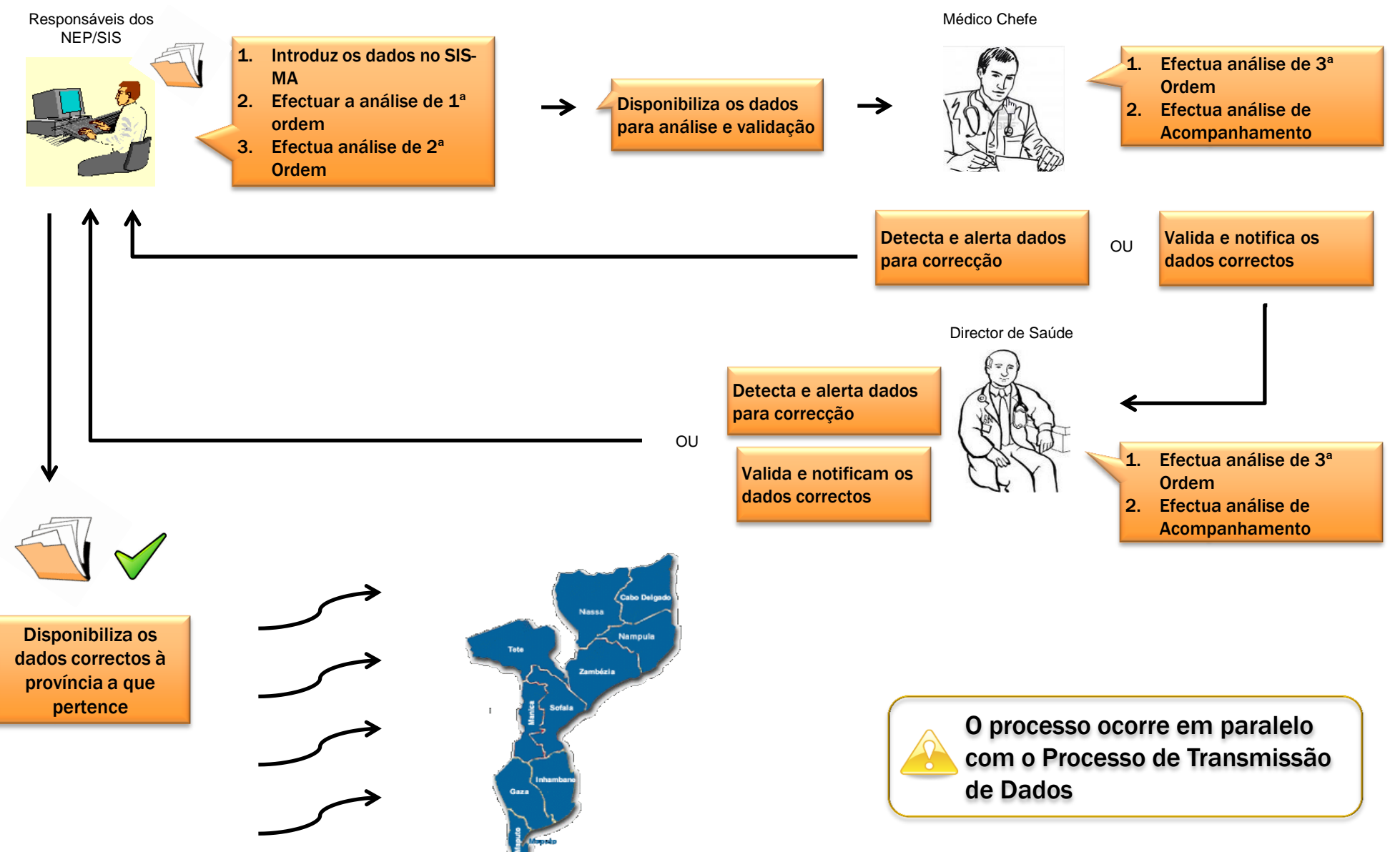

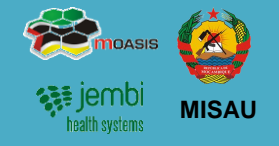

#### Análise de 1ª Ordem

1.

A análise de 1ª ordem é efectuada em 2 momentos:

Aquando do lançamento de dados no SIS-MA

- INISTERIO DA SAUDE SIS-MA - A03-1 Grupos A página em 196.46.2.250:8083 diz: PAV - BCG, DPT -HEPB, POLIO E SARAMPO Vacina Alvos O valor do elemento de dados é maior ao valor mínimo Grupos aceite 8 Alvos A15 - BCG - Grupos Alvo 1 2 Informação Grupos gravada no Vacinas 2 OK . servidor Alvos A15 · BCG 2 A15 - BCG 17884
- 2. Tendo em conta as regras de validação.

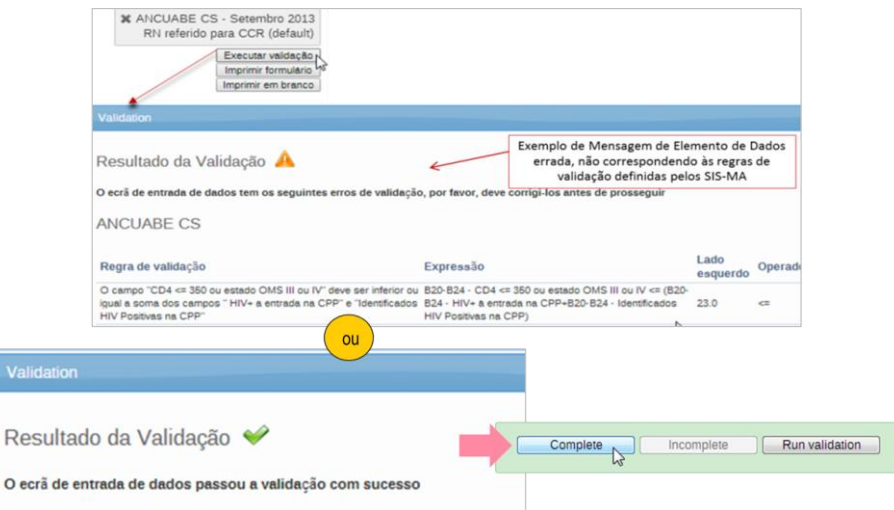

#### Análise de 2ª Ordem

A análise de 2ª ordem pode ser feita:

- Analisando histórico dos elementos de Dados
- Comparando a média de valores já introduzidos para os elementos de dados em causa
- Verificando os Limites máximos e mínimos para a combinação específica dos elementos de dados e Unidade Organizacional
- Efectuando Comentários para Acompanhamento.

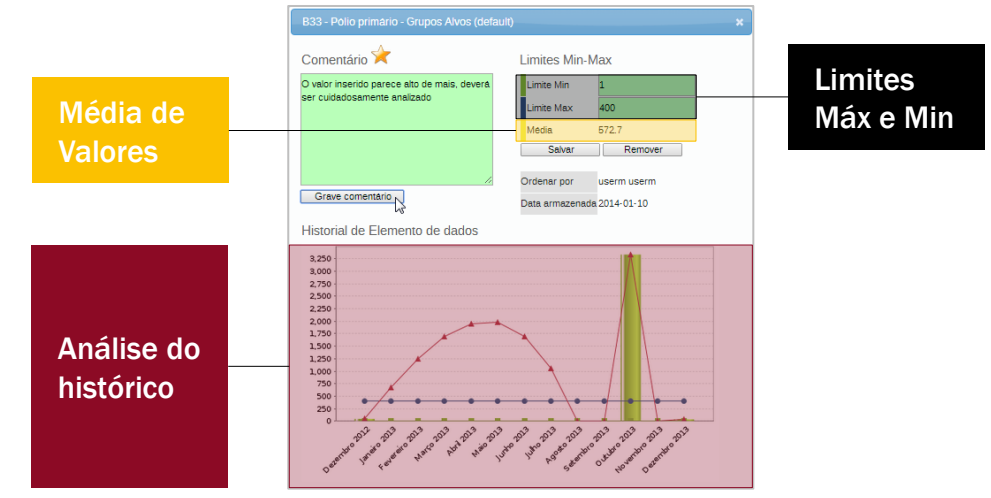

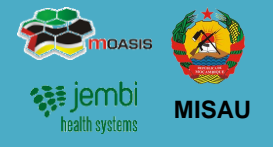

#### Disponibilização de dados após análise de 1ª e 2ª Ordem

Feitas as análises de 1<sup>ª</sup> e 2<sup>ª</sup> Ordem o Responsável do NEP/SIS Disponibiliza os Dados para o Médico Chefe:

- 1. Efectuando o Complete à Ficha
- 2. Informando Usando o Sistema de Mensagens

| Comple                                                        | te              | Incomplete Run validation                                                                        |         |
|---------------------------------------------------------------|-----------------|--------------------------------------------------------------------------------------------------|---------|
| <ul> <li>Z SIS-MA ×</li> <li>↔ C 196.46.2.250:8083</li> </ul> | /SISMA/dhis-w   | eb-dashboard-integration/index.action                                                            | 2       |
| dhis2 SIS-MA                                                  |                 | Manutenção Serviços Ajuda Pe                                                                     | erfil   |
| La userm userm (Actualizar                                    | perfil) • Es    | creva comentário • 2 Mensagens não lida • Partilhar Interpretação                                |         |
| Perfil Mensagens Interpret                                    | ações Grupos    | Pesquisa de utilizadors, gráficos, mapas e relatórios Pe                                         | squisar |
| Mensagens <sup>(2)</sup><br>Escreva mensagem Escreva          |                 | IX NESSAND<br>IX OLONBE<br>IX OLONBE<br>IX DUNARIO DISTRITAL BLENE<br>IX DUNARIO DISTRITAL BLENE |         |
| Emissor                                                       | Para utilizador | A administrador administrador                                                                    | -       |
| userm userm                                                   | Assorito        | As importações das configurações foram verificadas e estão corretamente a funcionar. Obrigado!   | -       |

#### Análise de 3ª Ordem

O Médico Chefe fará uma validação de 3ª Ordem.

Esta análise é feita através da consulta às seguintes funcionalidades do SIS-MA:

| 1 | Relatórios padrão                |
|---|----------------------------------|
| 2 | Tabelas de relatórios            |
| 3 | Relatórios de conjuntos de dados |
| 4 | Relatório de taxa de reportagem  |
| 5 | Visualizador de dados            |
| 6 | Tabelas dinâmicas web            |
| 7 | Módulo SIG                       |
| 8 | Análise de acompanhamento        |

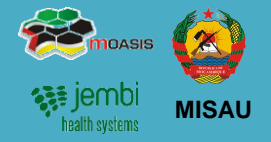

#### Análise de 3ª Ordem (cont.)

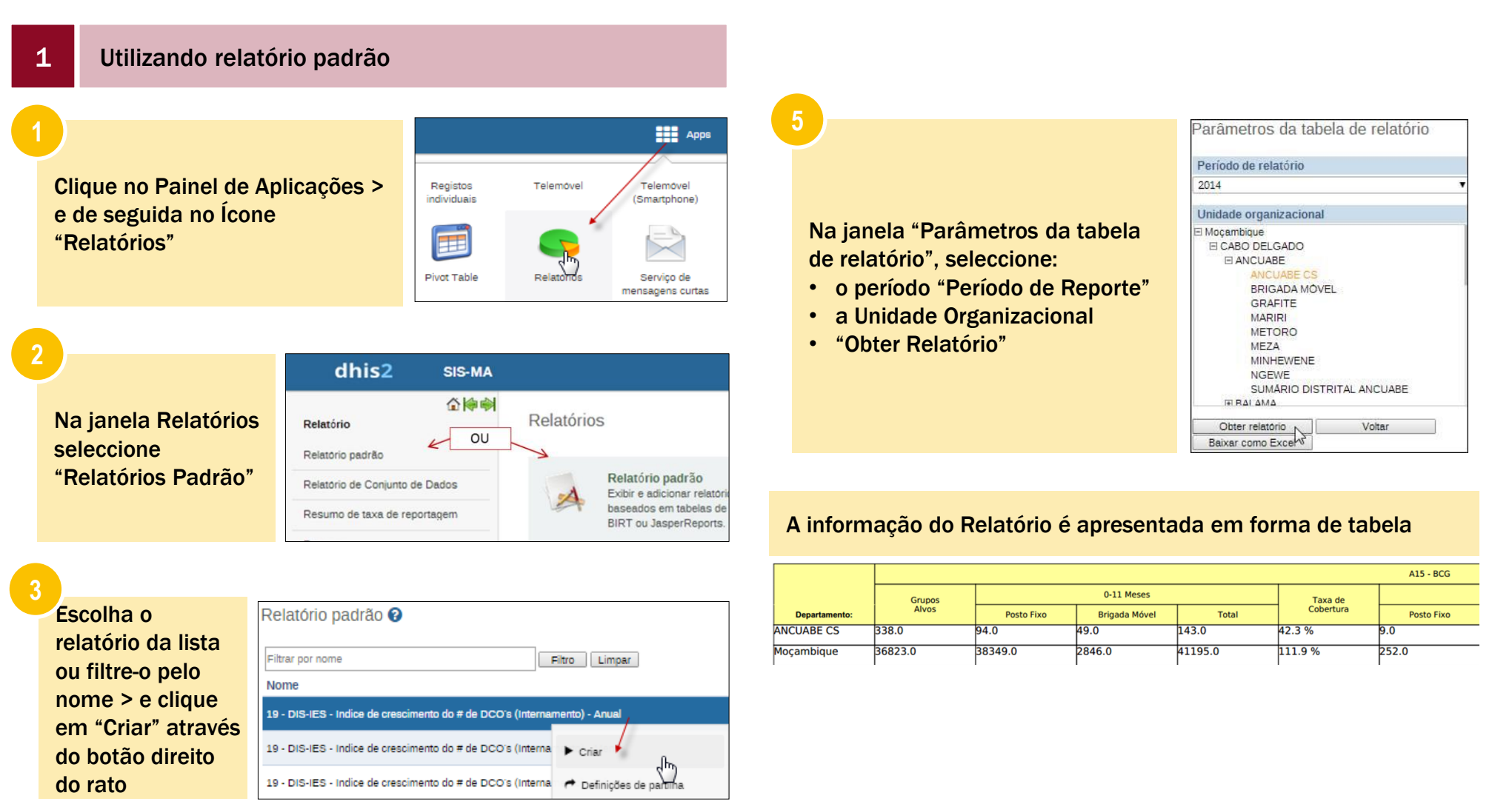

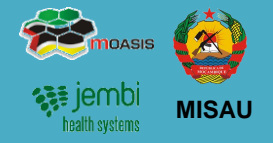

#### Análise de 3ª Ordem (cont.)

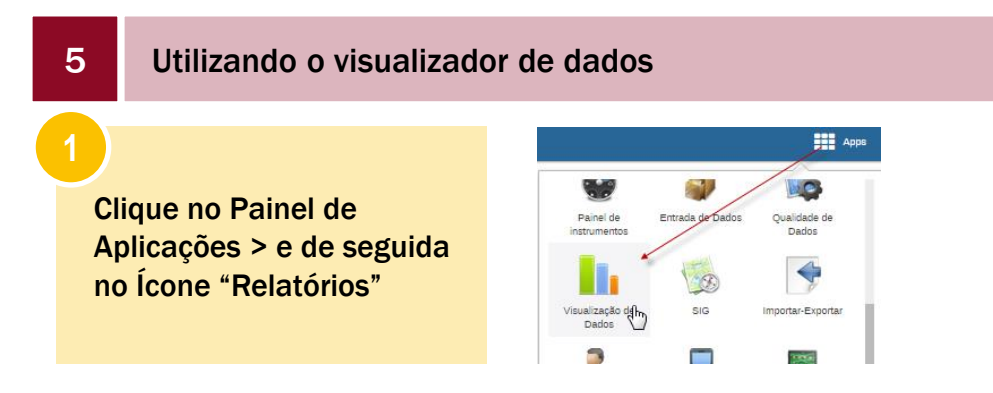

#### A janela de visualizador de dados contém os seguintes itens:

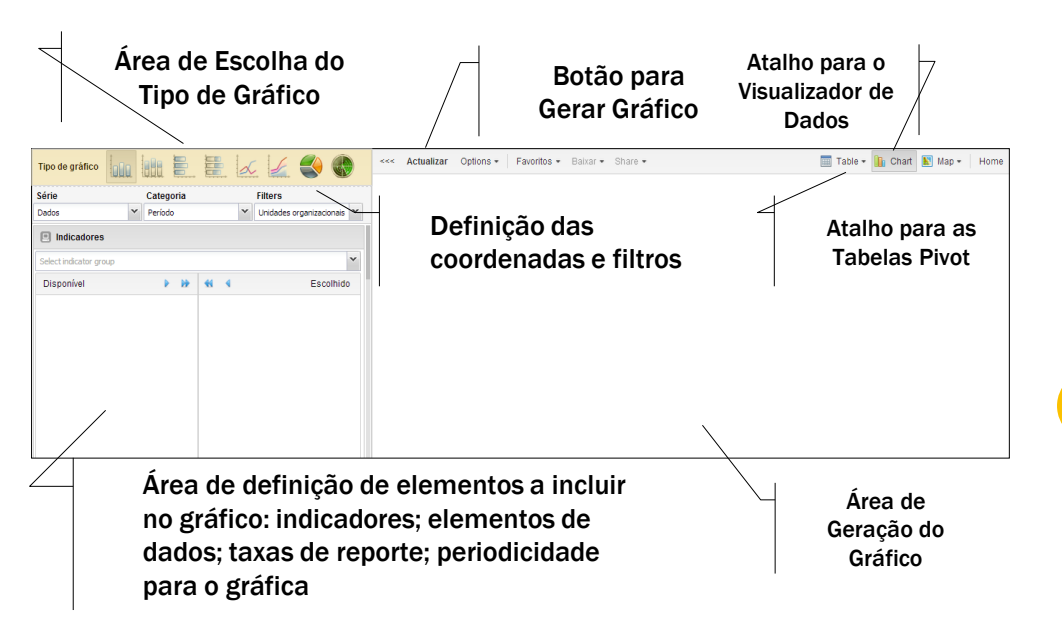

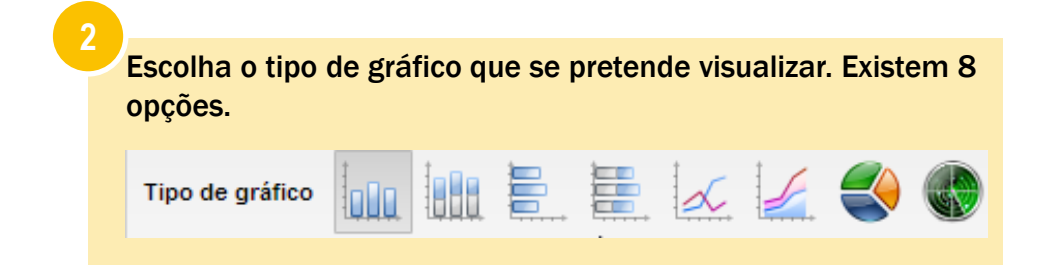

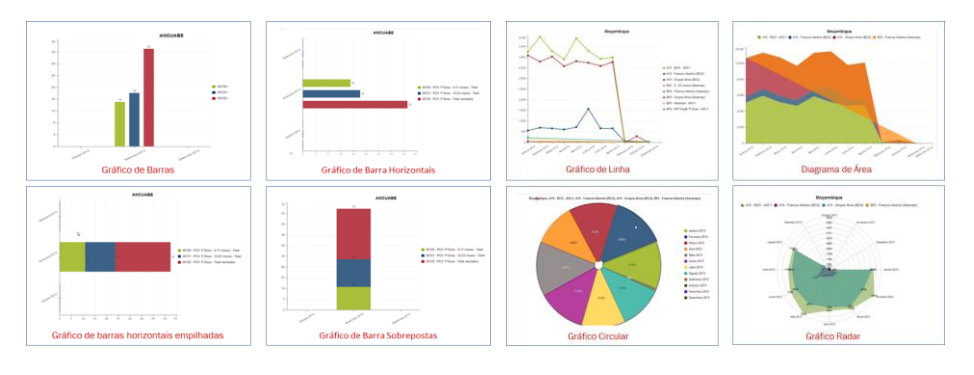

Defina os parâmetros para o gráfico que se pretende visualizar.

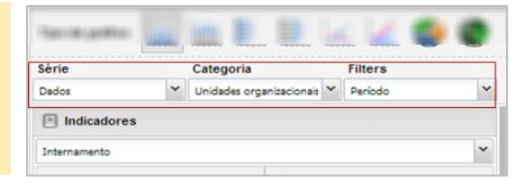

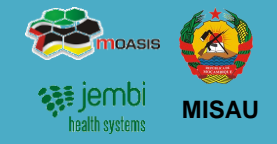

#### Análise de 3ª Ordem (cont.)

5 Utilizando o visualizador de dados

Determine os elementos para o gráfico.

Dependo do gráfico que deseja extrair, pode escolher um único elemento ou a combinação de vários elementos, sejam eles:

#### Indicadores

- **1**. Clique em Indicadores
- 2. Escola a ficha/ formulário
- 3. Determine os indicadores para o gráfico

| Indicadores                                  |     |                  |                                                   |  |  |  |  |  |  |
|----------------------------------------------|-----|------------------|---------------------------------------------------|--|--|--|--|--|--|
| A03-1 - Novo PAV                             |     |                  | 2 7                                               |  |  |  |  |  |  |
| Disponível 🕨                                 | ₽   | 44 4             | Escolhido                                         |  |  |  |  |  |  |
| 00134 - PCV 2ª Dose - 12-23 meses -<br>Total |     | 00130 - PCV 1ª 1 | Dose - 0-11 meses - Total<br>Dose - 12-23 meses - |  |  |  |  |  |  |
| 00135 - PCV 2ª Dose - Total de<br>Vacinados  |     | Total            | Dere Tetal vesiesder                              |  |  |  |  |  |  |
| 00136 - PCV 3ª Dose - 0-11 meses -<br>Total  | 3   | 00133 - PCV 1-1  | Dose - 0-11 meses - Total                         |  |  |  |  |  |  |
| 00137 - PCV 3ª Dose - 12-23 meses -          | - 1 |                  |                                                   |  |  |  |  |  |  |

#### Elementos de dados

- 1. Clique em Elementos de Dados
- 2. Escola a ficha/ formulário para seleccionar os elementos de dados
- 3. Seleccione os elementos de dados

| Elementos de dados                       |                  |                 |          |
|------------------------------------------|------------------|-----------------|----------|
| 805-B - Consulta de Planeamento Familiar |                  | 2~ Totals       | ~        |
| Disponível 🕨 🕨                           | 44 4             | E               | scolhido |
| A50 - Tratadas com 2a Dose               | A50 - Parceiros  | tratados na CPF |          |
| A50 - Tratadas com 3a Dose               | A50 - Positivas  |                 |          |
| B20-B24 - CD4<350 ou estádio III ou IV   | A50 - Tratadas   | com 1a Dose     |          |
| B20-B24 - Utentes HIV+                   | 3 A50 - Testadas |                 |          |
| B20-B24 - Utentes com seroestado HIV+    | B20-B24 - Inici  | ou TARV         |          |

#### Taxas de relatório

- 1. Clique em Taxas de relatório
- 2. Escola a ficha ou fichas a mostrar as taxas de relatórios

| El Taxas de relatorio                     |    |   | 4                   | 2            |
|-------------------------------------------|----|---|---------------------|--------------|
| Disponível                                |    | • | 44 4                | Escolhido    |
| B01-B - Consulta Pré-Natais               |    |   | A03-1 - Novo PAV    |              |
| B03-B - Matenidade da US                  |    |   | A03-2 - Novo PAV -  | VAT          |
| B04 - Consultas de Pós-Parto              |    | 4 | B-14 - PTV / Consul | ta Pré-Natal |
| B05-B - Consulta de Planeamen<br>Familiar | to | I | B-17 - PTV / Materr | idade        |

### **3. Validação e Controle de Qualidade de Dados** Análise de 1<sup>ª</sup>, 2<sup>ª</sup> e 3<sup>ª</sup> Ordem (cont.)

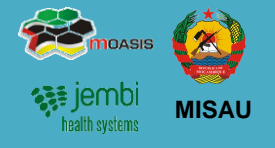

#### Análise de 3ª Ordem (cont.)

#### Determine o "período de tempo"

- 1. Clique em Períodos
- 2. Seleccione o Tipo de Período (Diário, Semanal, Mensal, etc.). Use os botões "Prev" e "Next" para seleccionar períodos seguinte ou anteriores.
- 3. Na caixa Disponível / Escolhido seleccione os períodos (de acordo com o tipo de período seleccionado no ponto 2

| Periods              |        |        |            |           |      |         |              |
|----------------------|--------|--------|------------|-----------|------|---------|--------------|
| Monthly              |        |        |            | 2         | Prev | / year  | Next year    |
| Disponível           | •      | ₽₽     |            | 4         |      |         | Escolhido    |
| August 2013          |        |        | Dece       | mber      | 2013 |         |              |
| July 2013            |        |        | Nove       | mber      | 2013 |         |              |
| June 2013            |        | 3      | Octob      | oer 20    | 13   |         |              |
|                      |        |        |            |           |      | Meses   |              |
| Podera também        | escoll | ier    | perio      | odos<br>~ | de   | 🗌 Mês   | passado      |
| tempo ja pre-definid | o da   | ✓ Last | t 3 months |           |      |         |              |
| caixa periodos.      |        |        |            |           |      | 🗌 Últin | nos 12 meses |

Seleccione o nível ou níveis de Unidade Organizacionais

- 1. Clique em Unidades Organizacionais
- 2. Seleccione o nível ou níveis de Unidade Organizacionais a apresentar no gráfico

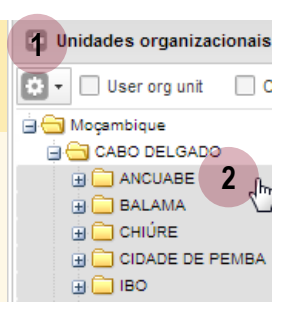

#### Clique no botão "actualizar" para gerar o gráfico

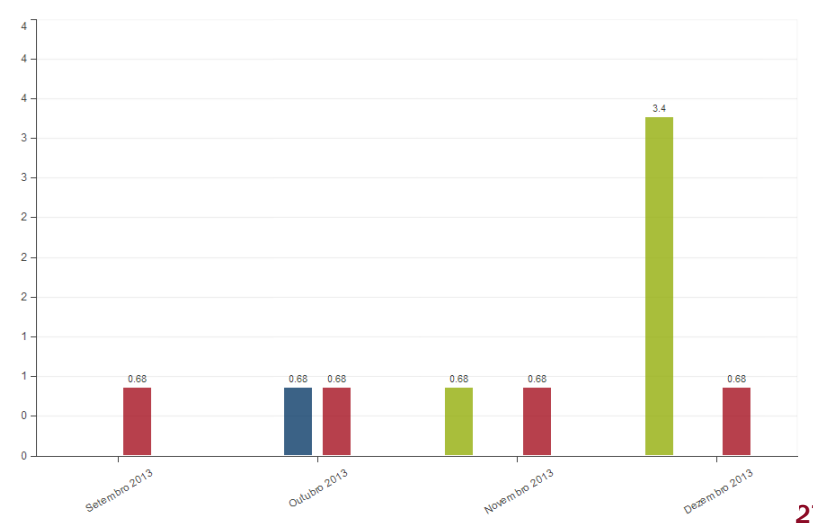

27

### 4. Retro Informação

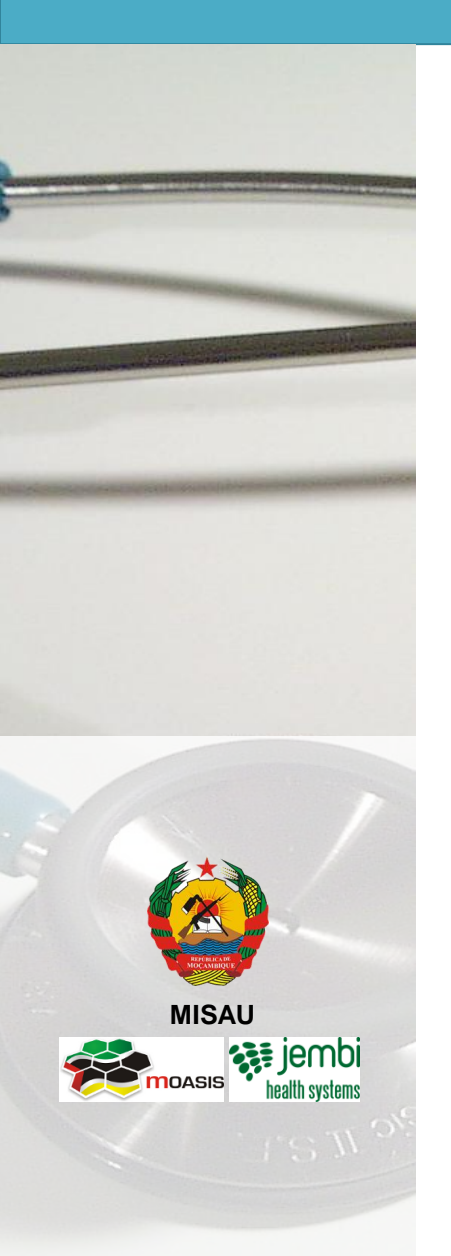

- Descrição do Processo
- Gerar um relatório de Taxa de Reportagem

### 4. Processos de Retro Informação Descrição do Processo

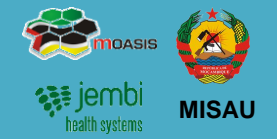

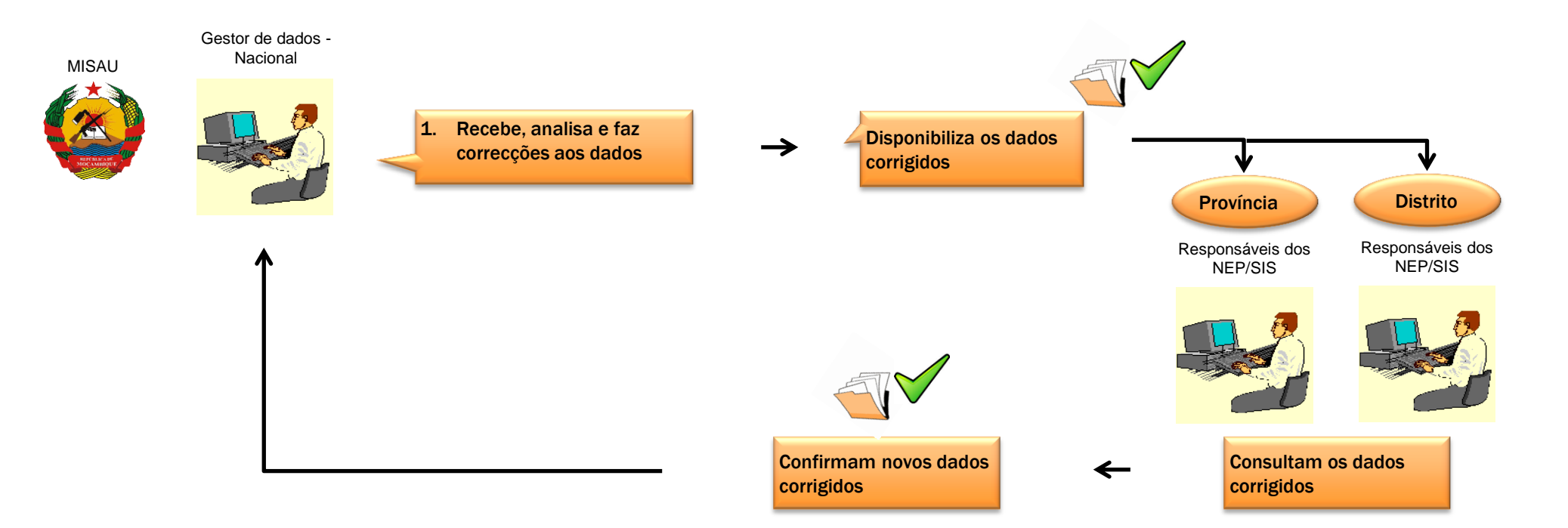

# 4. Retro Informação

### Gerar um relatório de taxa de reportagem

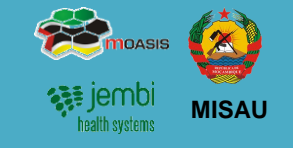

Pode ser necessário que a dado momento seja necessário fazer a consulta aos relatórios de reporte pelos Responsáveis do NEP/SIS. Como forma de obterem feedback dos timings de entrega das fichas ou quando solicitado por um Director de Saúde ou Responsável do Programa

1. Aceda a Funcionalidade "Resumo de Taxa de R Aplicações" > Ícone "Relatórios"

- Seleccione a Funcionalidade "Resumo de Taxa 2.
- 3. Na janela de Resumo de taxa de relatório, defin
  - **Unidade Organizacional**
  - Escolha a Ficha em questão ٠
  - Escolha a periodicidade
  - Clique no botão de "Obter Relatório"
  - Clique nos botões de "Baixar como PDF" ou "Baixar com Excel" para gerar os ficheiros.

| C             |                    | Baixar como PDF          |                |                    | Baix               | ar c | omo        | Exc      | el           | -           |           |            |        |        |       |
|---------------|--------------------|--------------------------|----------------|--------------------|--------------------|------|------------|----------|--------------|-------------|-----------|------------|--------|--------|-------|
| Ļ             | ANCUARE            | 402 1 No                 |                | anambra 201        | •                  |      |            |          | AIVCOABE - A | 03-1 - 1407 |           | Zembro 201 | .5.XIS |        |       |
|               | ANCOADE -          | - A03-1 - NO             | VO PAV - DI    | ezembro zur        | 3                  |      | ile Hom    | e Insert | Page L Form  | nu Data     | Reviev V  | iew Develo | Add-I  | v 🕜    | 0 6 2 |
|               |                    |                          |                |                    |                    |      | A1         |          | <b>-</b> (6  | f.c.        |           |            |        |        | -     |
| Nome          | Relatórios actuais | Relatórios esperado<br>T | as Percentagem | Relatórios a tempo | Percentagem Actual |      |            |          |              |             |           |            |        |        |       |
| ANCUABE CS    | 1                  | 1                        | 100.0          | 0                  | 0.0                |      |            |          | -            |             |           |            |        | 0      |       |
| GRAFITE       | 1                  | 1                        | 100.0          | 0                  | 0.0                | 1    | A          | в        | C            | U           | E         | P          |        | G      | - H   |
| MARIRI        | 1                  | 1                        | 100.0          | 0                  | 0.0                | 2    | ANCUARE    | . 403.1  | Novo PAV     | Dezem       | bro 2013  |            |        |        |       |
| METORO        | 0                  | 1                        | 0.0            | 0                  | 0.0                | 3    | Ancoabl    | - 403-1  | NOTOTAT      | Dezenn      | 010 2013  |            |        |        |       |
| BRIGADA MÓVEL | 0                  | 1                        | 0.0            | 0                  | 0.0                | 4    | Nome       | Relatóri | o: Relatório | Percent     | ac Relató | rio: Perce | ntagen | Actual |       |
| MEZA          | 0                  | 1                        | 0.0            | 0                  | 0.0                | 5    | ANCUABE    |          | 1 1          | 10          | 0         | 0          | 0      |        |       |
| NGEWE         | 0                  | 1                        | 0.0            | 0                  | 0.0                | 6    | GRAFITE    |          | 1 1          | 10          | 00        | 0          | 0      |        |       |
| SUMÁRIO       | 0                  | 1                        | 0.0            | 0                  | 0.0                | 7    | MARIRI     |          | 1 1          | 10          | 00        | 0          | 0      |        |       |
| DISTRITAL     |                    |                          |                | -                  |                    | 8    | METORO     |          | 0 1          |             | 0         | 0          | 0      |        |       |
| ANCUABE       | 0                  |                          | 0.0            | 0                  | 0.0                | 9    | BRIGADA    |          | 0 1          |             | 0         | 0          | 0      |        |       |
| ANGUARE       |                    |                          | 22.2           | 0                  | 0.0                | 10   | MEZA       |          | 0 1          |             | 0         | 0          | 0      |        |       |
| ANCOADE       | 3                  | 9                        | 33.3           | 0                  | 0.0                | 11   | NGEWE      |          | 0 1          |             | 0         | 0          | 0      |        |       |
|               |                    |                          |                |                    |                    | 12   | SOWARD     |          | U 1          |             | 0         | U          | U      |        |       |
|               |                    |                          |                |                    |                    | 12   | MINILEVALE |          | 0 1          |             | 0         | 0          | 0      |        |       |

| e Reporta              | agem, C                                                                                                    | lique no Í           | cone "P      | ainel de           |                    |              |             | -/                 |             |
|------------------------|----------------------------------------------------------------------------------------------------|----------------------|--------------|--------------------|--------------------|--------------|-------------|--------------------|-------------|
|                        |                                                                                                    | 2                    |              |                    |                    |              | Telemóvel   | Telemó<br>(Smartph | vel<br>one) |
| xa de Rel              | de Relatório" Resumo de taxa de reportagem<br>Percorrer as taxas de notificação de conjuntos de dados por<br>unidade acestidade aostidade aost |                      |              |                    |                    |              |             |                    |             |
| efina:                 | 3                                                                                                    |                      | para a apres | entação.           |                    |              | Relatórios  | Serviço            | de          |
|                        |                                                                                                    | Unidade organizaci   | ADO          |                    |                    |              |             |                    |             |
|                        |                                                                                                    | A03-1                | - Novo PAV   |                    | •                  |              |             |                    |             |
|                        |                                                                                                    |                      |              | Mensal             | ۲ .                | Ano anterior | Próximo ano |                    |             |
| ANCUABE - A03-1 - Novo | PAV - Dezembro 201                                                                                                    | 3                    |              | Dezembro 201       | 3                  | 1            | •           | V                  |             |
| Nome                   | Relatórios actuais                                                                                                    | Relatórios esperados | Percentagem  | Relatórios a tempo | Percentagem Actual | Obter        | relatório   | Mais opções        |             |
| ANCUABE CS             | 1                                                                                                    | 1                    | 100          | 0                  | 0                  | 1            | ~5          |                    |             |
| GRAFITE                | 1                                                                                                    | 1                    | 100          | 0                  | 0                  |              |             |                    |             |
| MARIRI                 | 1                                                                                                    | 1                    | 100          | 0                  | 0                  |              |             |                    |             |
| METORO                 | 0                                                                                                    | 1                    | 0            | 0                  | 0                  |              |             |                    |             |
| BRIGADA MOVEL          | 0                                                                                                    | 1                    | U            | 0                  | 0                  |              |             |                    |             |
| ME2A                   | 0                                                                                                    | 1                    | 0            | 0                  | 0                  |              |             |                    |             |
|                        | 0                                                                                                    | 1                    | 0            | 0                  | 0                  |              |             |                    |             |
| MINHEWENE              | 0                                                                                                    | 1                    | 0            | 0                  | 0                  |              |             |                    |             |
| ANCUABE                | 3                                                                                                    | 9                    | 33.3         | 0                  | 0                  |              |             |                    |             |
|                        |                                                                                                    |                      |              |                    |                    |              |             |                    |             |

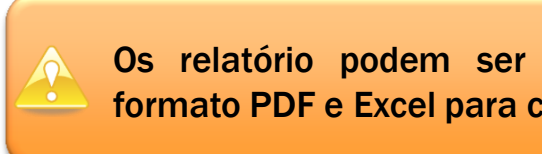

Os relatório podem ser descarregados no formato PDF e Excel para consulta.

### 7. Ficha Técnica

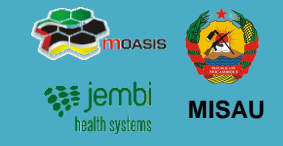

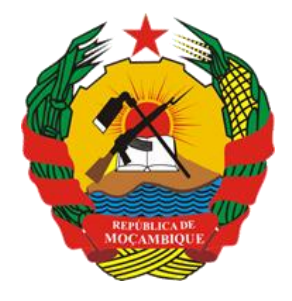

República de Moçambique Ministério da Saúde

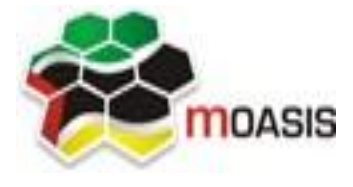

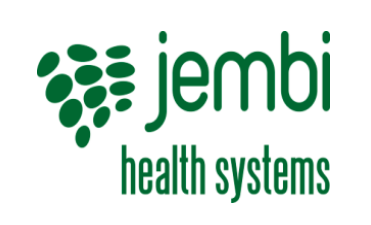

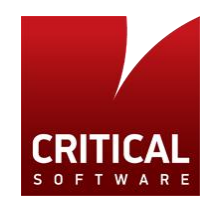

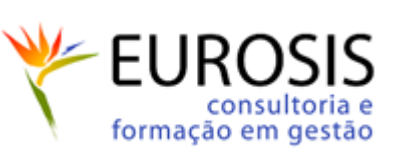

#### **Projecto**

SISMA – Sistema de Informação de Saúde para Monitoria e Avaliação

### Titulo

Manual Rápido de Utilizador Distrital

#### Data Novembro de 2014

Versão

2.0

### **Editores**

Critical Software – <u>www.criticalsoftware.com</u> Eurosis - <u>http://www.eurosis.co.mz/</u>

### Colaboração

MISAU – <u>http://www.misau.gov.mz/</u> MOASIS – <u>http://www.moasis.org.mz/</u> Jembi Health Systems – <u>http://www.jembi.org/</u> CDC - <u>http://www.cdc.gov/</u>